## **Managing Documents**

**STEP 1** 

Visit eku.campuslabs.com/engage, and click "Sign In" in the upper right corner (as seen below). 😵 Explore - Eastern Kentucky Unive 🗙 🕂 ☆ 0 🖪 EKU 0 STUDENT LIFE & FIRST-YEAR EXPERIENCE HOME EVENTS ORGANIZATIONS NEW. FORMS Discover unique opportunities at Eastern Kentucky University Q Search Events, Organizations, and News Articles

**STEP 2** 

### Enter your EKU Email credentials to log

into the system.

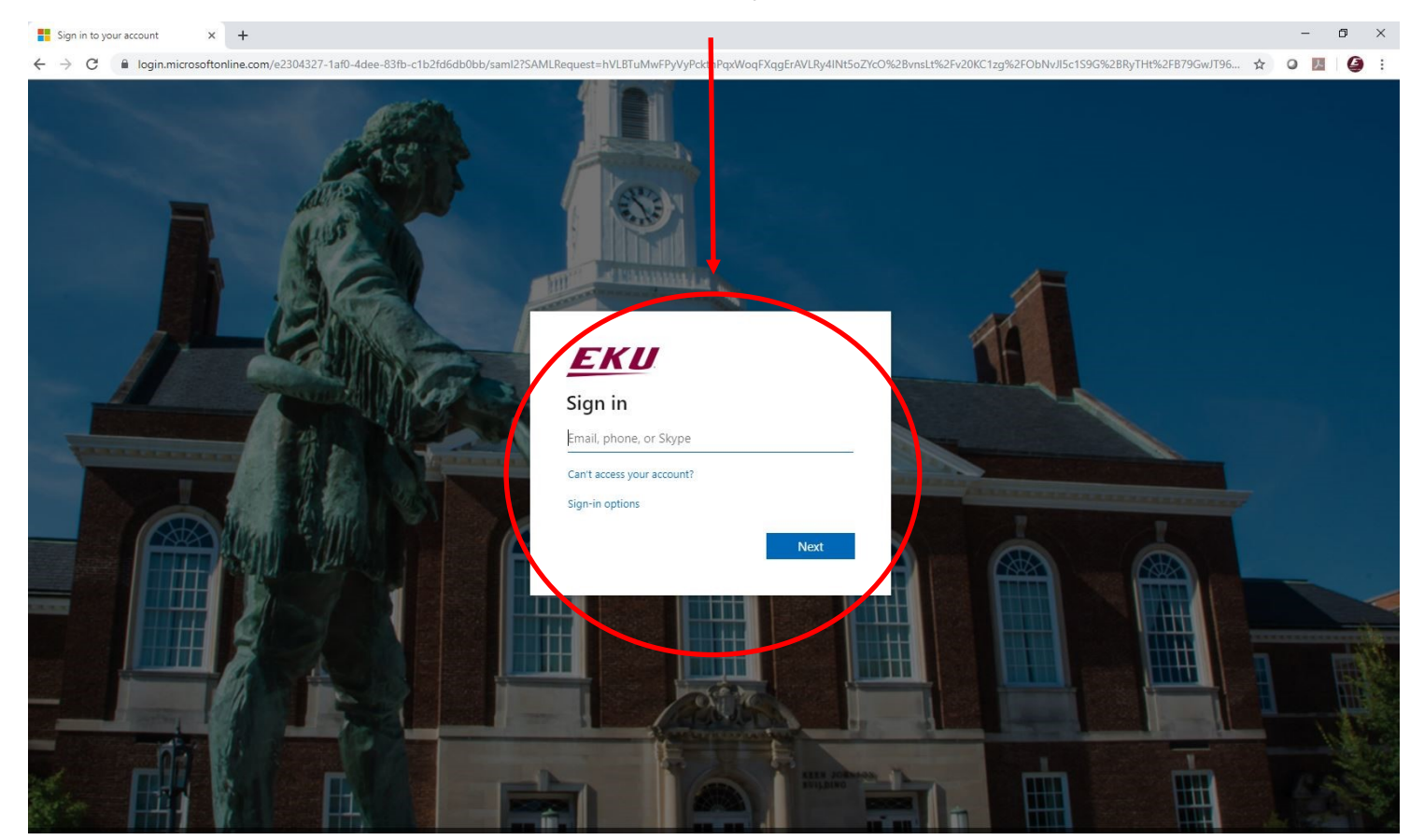

#### STEP 3

# Locate the student organization you serve as an officer in, and click into the organization.

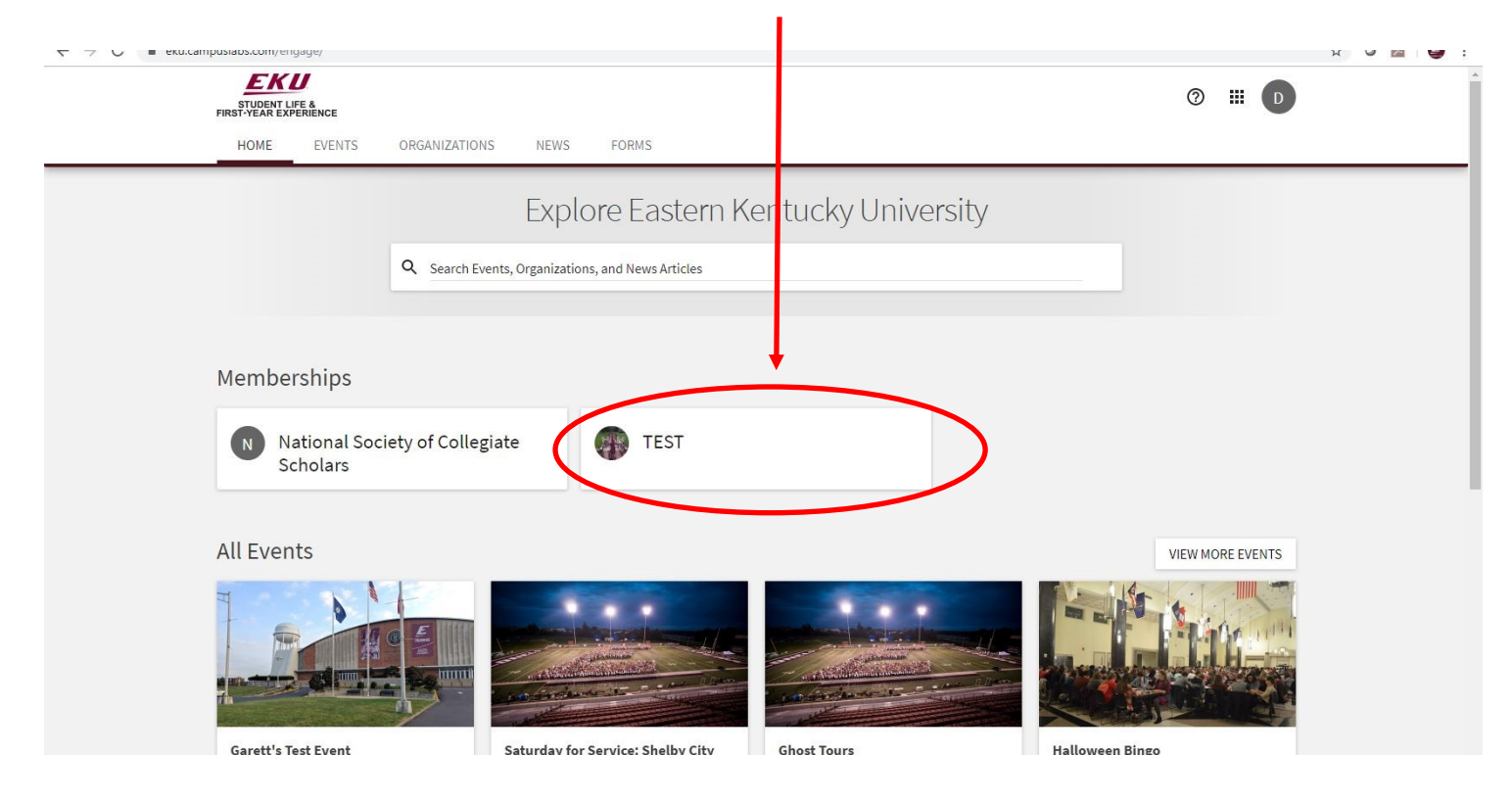

### STEP 4

Once in, click on "Manage Organization" in the top right corner. If you do not see this, be sure you have accepted the invitation to be an officer.

| STUDENT LIFE &<br>FIRST YEAR EXPERIENCE<br>HOME EVENTS ORGANIZATIONS NEWS FORMS                                                              | © ₩ D            |
|----------------------------------------------------------------------------------------------------|------------------|
| TEST                                                                                                    |                  |
| Contact Information<br>521 Lancaster Ave<br>Rowlett 115<br>Richmond, KY 40475<br>United States<br>E: dylan.bogard@eku.edu<br>P: 859-622-3855 |                  |
| All Events                                                                                                    | VIEW MORE EVENTS |
| There are currently no upcoming events. <u>View past events.</u>                                                                             |                  |

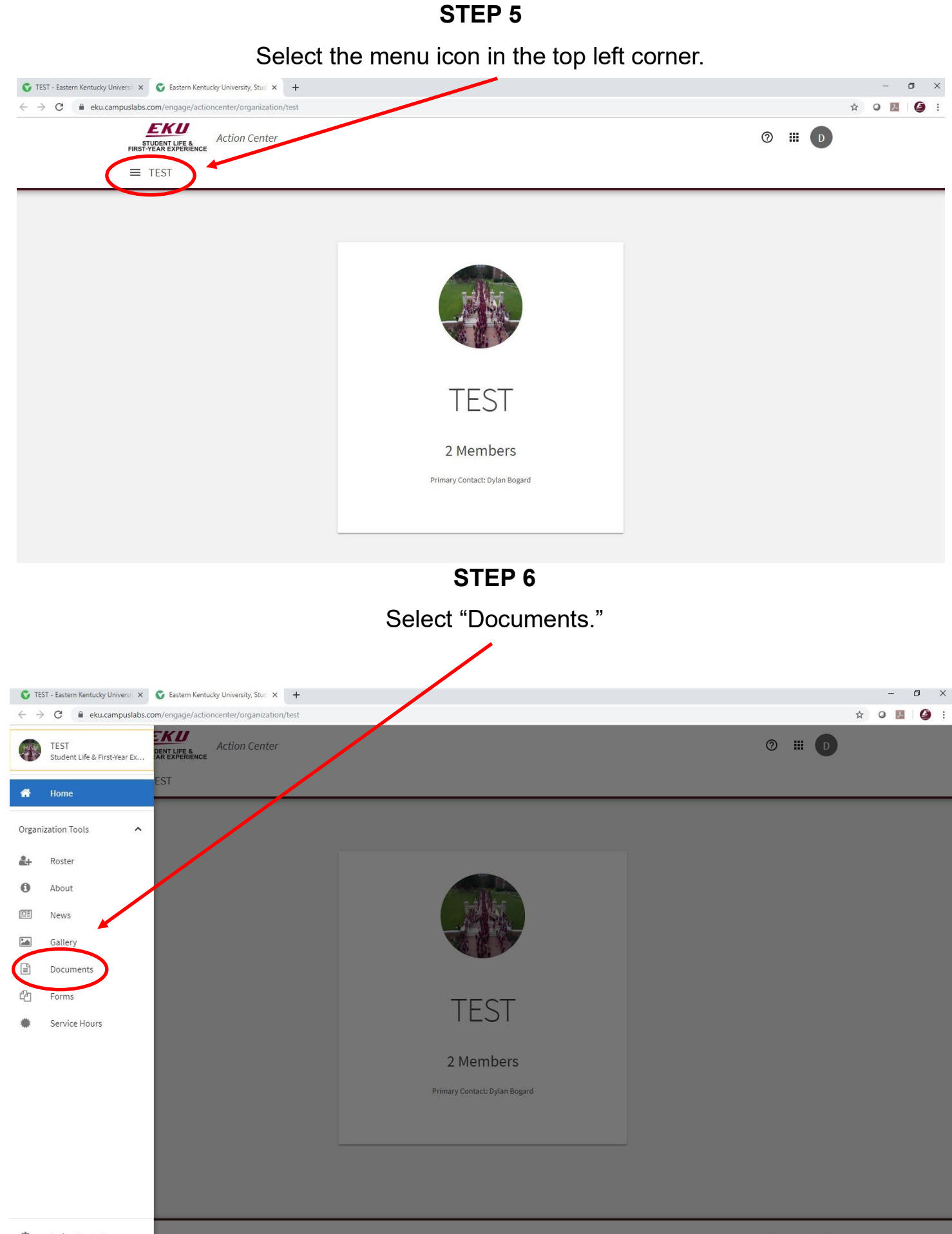

Edit, download, or share current documents by selecting the three dots next to the document name.

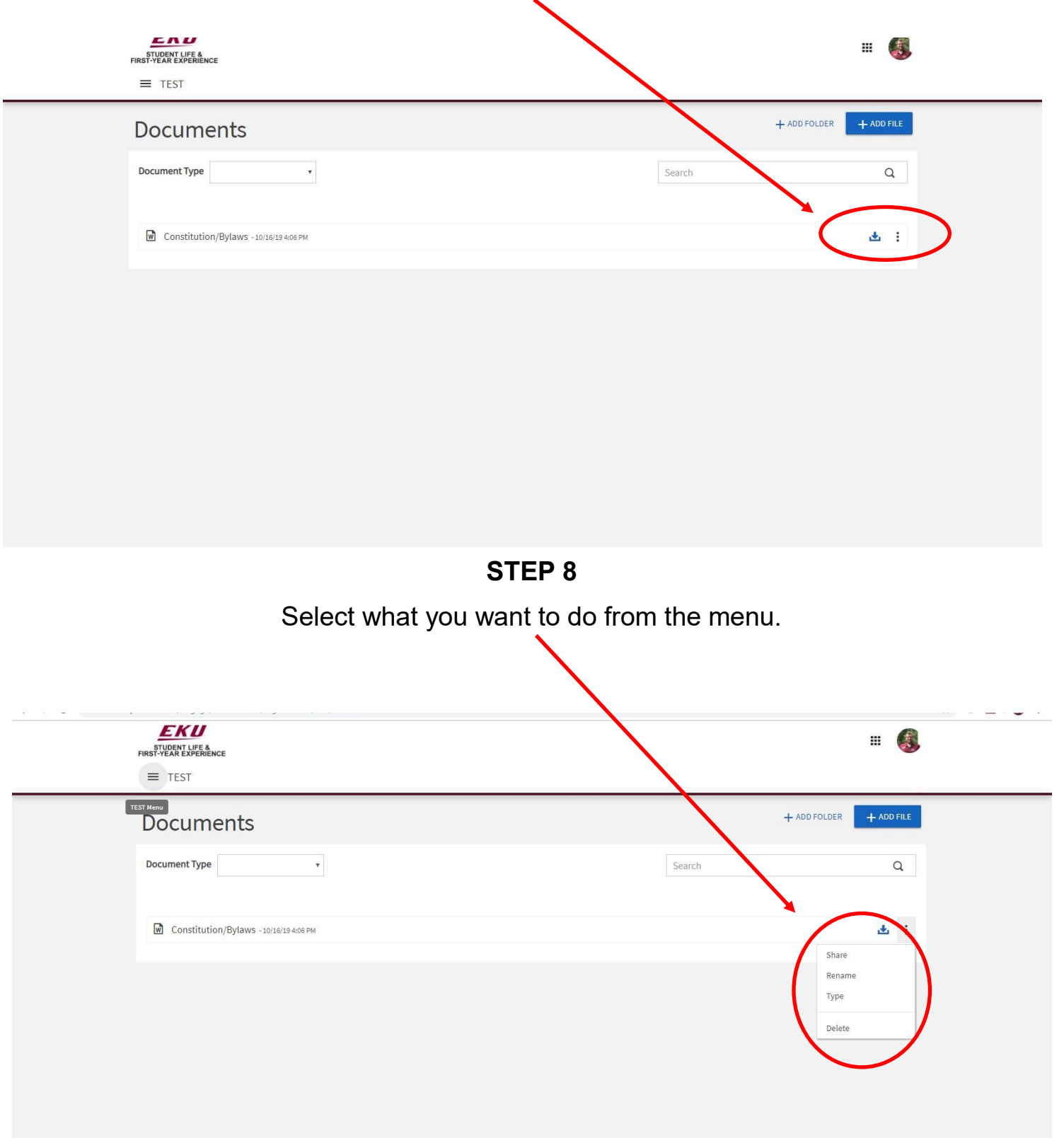

**STEP 7** 

## **STEP 9** Add new documents to your organization site by clicking "Add File" in the top right. ENU III 🚳 STUDENT LIFE & FIRST-YEAR EXPERIENCE ≡ TEST + ADD FOL + ADD FILE Documents Document Type ۳ Search Q Constitution/Bylaws - 10/16/19 4:06 PM \* : **STEP 10** Set permissions and upload your file to the organization page. Hit "Add" to save.

| ≡ TEST                      |                                                                                                    |     |
|-----------------------------|----------------------------------------------------------------------------------------------------|-----|
|                             | * Select File (Maximum file size 10MB)                                                                                                    |     |
| Documents                   | Accepted file types - DOC, DOCX, XLS, XLSX, PPT, PPTX, PDF, TXT, RTF, CSV, JPG, + ADD FOLDE<br>JPEG, GIF, PNG, TIF, TIFF, SVG, WPS, WPD   |     |
| Document Type               | Choose File No file chosen  * Title                                                                                                    | Q   |
| Constitution/Bylaws -101619 | ster u Type<br>Default                                                                                                    | 4 I |
|                             | Permissions           The Public         Anyone On<br>Campus         Organization<br>Roster         Specific<br>Organization<br>Positions |     |
|                             | ADD CANCEL                                                                                                    |     |
|                             |                                                                                                    |     |

## **STEP 11** Create folders to organize your documents by clicking "Add Folder" in the top right. ENU III 🚳 STUDENT LIFE & FIRST-YEAR EXPERIENCE ≡ TEST + ADD FOLDER + ADD FILE Documents Document Type ۳ Search Q Constitution/Bylaws - 10/16/19 4:06 PM \* : **STEP 12** Set permissions for your folder. Hit "Add" to save. III 🚳 STUDENT LIFE & FIRST-YEAR EXPERIENCE Add Fo Form Fields Marked with an asterisk ≡ TEST \* Title Permissions Specific Organization Anyone On Campus Organization The Public Roster Positions <u>\*</u> :